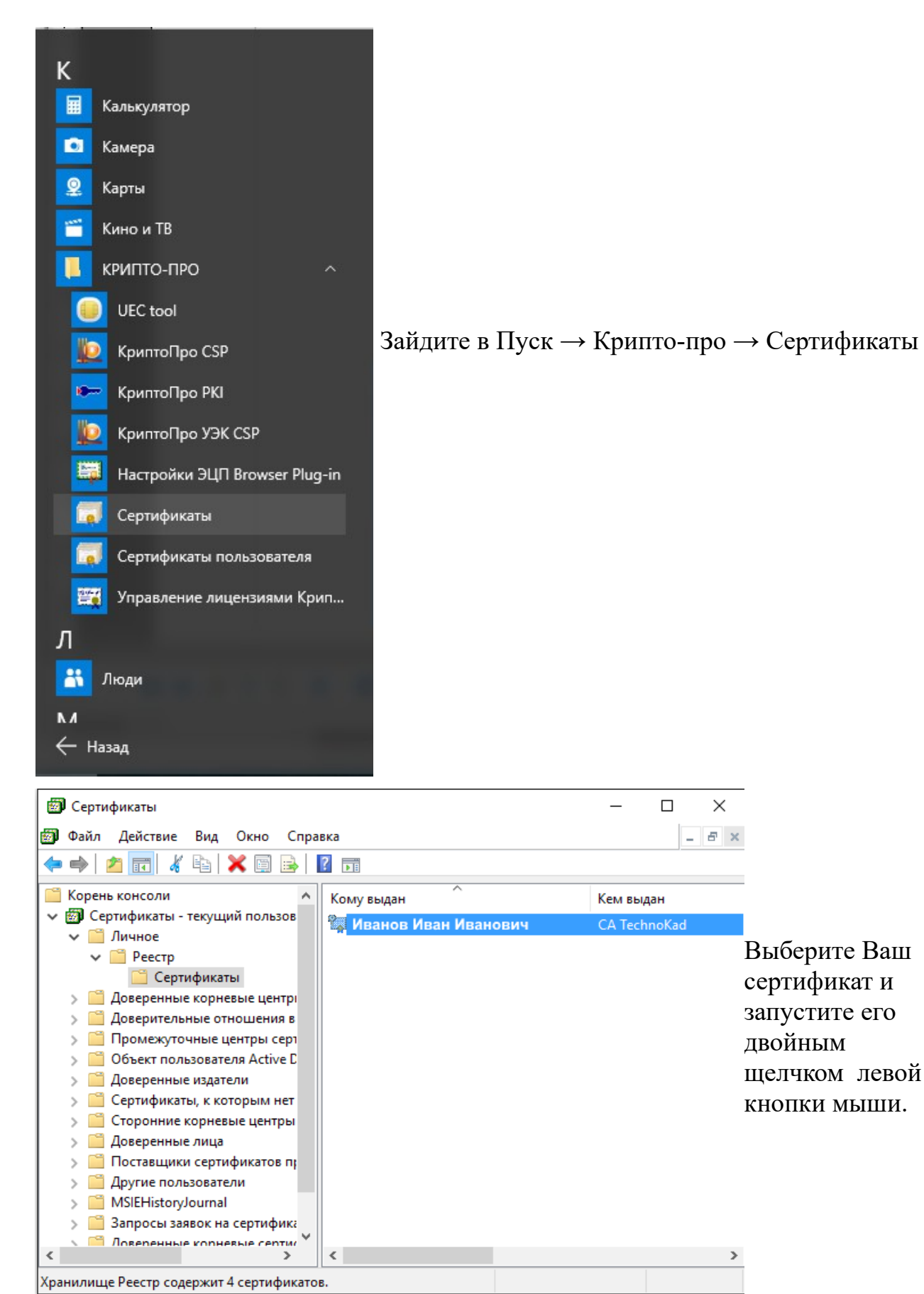

## Если у Вас неактивны кнопки "Сформировать" и "Проверить".

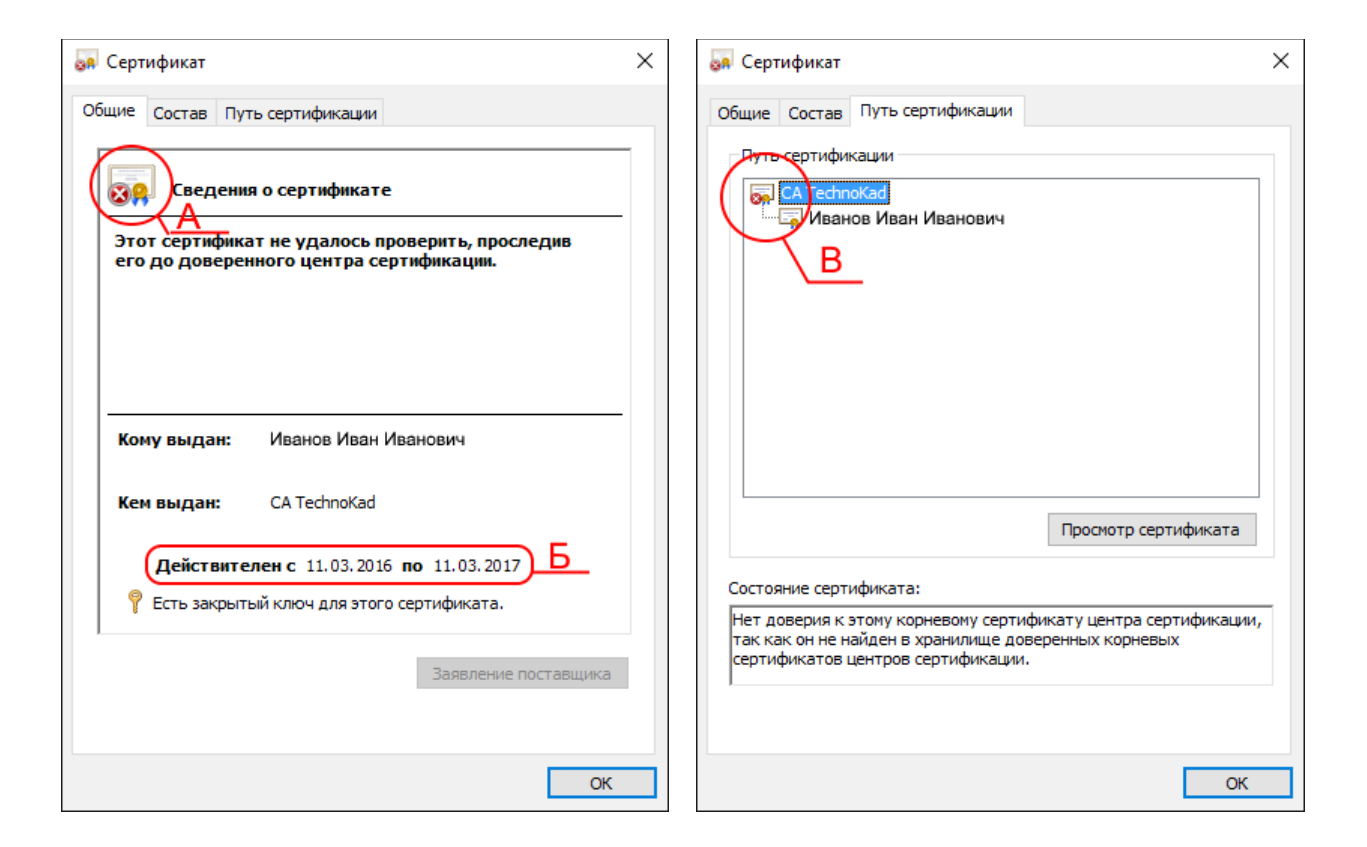

Если у Вашего сертификата в значке стоит красный крестик (А), то причиной этому может быть:

1) Закончился срок действия (Б). Вам необходимо продлить срок действия ЭП; 2) Не установлен сертификат Удостоверяющего центра (далее УЦ) (В). Вам необходимо установить сертификат УЦ, для этого выберите сертификат УЦ и нажмите «Просмотр сертификата». Откроется окно сертификата. Далее смотрите файл <u>Установка сертификата УЦ</u>

| щие Состав Пут                                                                       | гь сертификации                                                                       |                                                   |
|--------------------------------------------------------------------------------------|---------------------------------------------------------------------------------------|---------------------------------------------------|
| 🙀 Сведени                                                                            | я о сертификате                                                                       |                                                   |
| Нет доверия ка<br>центра сертифи<br>установите это<br>доверенных ко<br>сертификации. | этому корневому сеј<br>икации. Чтобы вклю<br>и сертификат в хран<br>рневых сертификат | ртификату<br>чить доверие,<br>илище<br>ов центров |
| Кому выдан:                                                                          | CA TechnoKad                                                                          |                                                   |
| Кем выдан:                                                                           | CA TechnoKad                                                                          |                                                   |
| Действите                                                                            | <b>лен с</b> 03.07.2012 <b>по</b>                                                     | 03.07.2042                                        |
|                                                                                      |                                                                                       |                                                   |
| Установ                                                                              | ить сертификат                                                                        | Заявление поставщика                              |